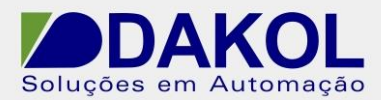

Data: 31/08/2016 Versão 1 Autor: Ricardo Oliveira

## Nota Técnica

## Assunto:Atualização do software VisiLogicObjetivo:Atualizar a versão do software de programação VisiLogic.

## 1 – INTRODUÇÃO

Esta nota visa descrever de forma simples o procedimento correto de como atualizar o software de programação Visilogic.

## 2 – PROCEDIMENTO

**OBS:** Antes de realizar este procedimento, crie um backup de todos os seus programas criados no VisiLogic.

- 1 Vá em Painel de Controle.
- 2 Clique em Programas e Recursos.
- 3 Encontre na lista o programa **Unitronics VisiLogic\_C**, e clique em desinstalar.

4 – Após desinstalado, vá ao seguinte diretório: *C:\ARQUIVOS DE PROGRAMASx86 \ UNITRONICS* e delete a pasta **Unitronics VisiLogic C**.

5 – Depois, vá em: C:\ARQUIVOS DE PROGRAMASx86 \ COMMON FILES e delete a pasta Unitronics.

- 6 Reinicie o computador.
- 7 Instale a nova versão do VisiLogic.